| 🔔 SAN IUAN BAUTISTA |                                        | Código                     | SIS-IN-13                        |
|---------------------|----------------------------------------|----------------------------|----------------------------------|
| MANDA               | Instructivo de cambio de contraseña de | Versión                    | 2.0                              |
|                     | correo electrónico por OWA             | Documento de<br>Aprobación | Oficio Nº 014-<br>2015-DSI-UPSJB |
|                     |                                        | Fecha de<br>Aprobación     | 09-11-2015                       |
|                     | INSTRUCTIVO                            | Nº Página                  | 1 de 6                           |

## UNIVERSIDAD PRIVADA SAN JUAN BAUTISTA

SAN JUAN BAUTISTA

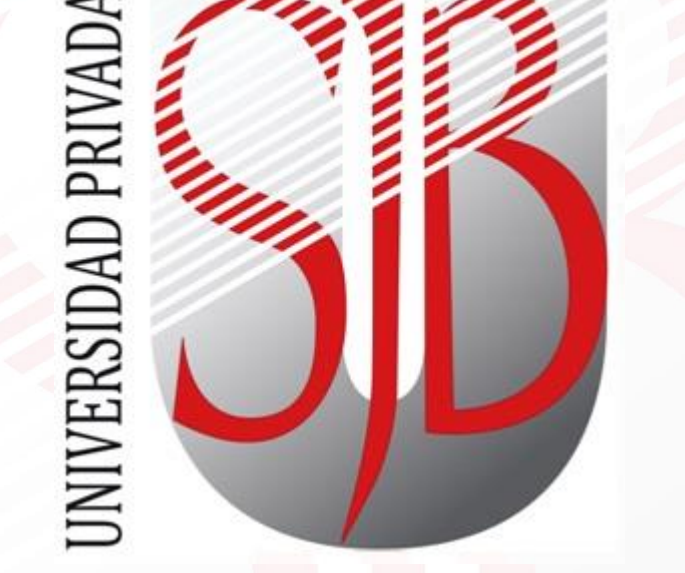

### INSTRUCTIVO DE CAMBIO DE CONTRASEÑA DE CORREO ELECTRÓNICO POR OWA

Preparando el camino....

Revisado por: JUAN LAURA WALTER RIVERA Aprobado por: CRISTIAN SALDAÑA

| 🤱 SAN IUAN BAUTISTA |                                        | Código                     | SIS-IN-13                        |
|---------------------|----------------------------------------|----------------------------|----------------------------------|
|                     | Instructivo de cambio de contraseña de | Versión                    | 2.0                              |
|                     | correo electrónico por OWA             | Documento de<br>Aprobación | Oficio Nº 014-<br>2015-DSI-UPSJB |
|                     |                                        | Fecha de<br>Aprobación     | 09-11-2015                       |
|                     | INSTRUCTIVO                            | Nº Página                  | 2 de 6                           |

# SAN JUAN BAUTISTA

|    | INDICE                                                        |  |
|----|---------------------------------------------------------------|--|
| 1. | OBJETIVO                                                      |  |
| 2. | ALCANCE                                                       |  |
| 3. | RESPONSABLE                                                   |  |
| 4. | PROCEDIMIENTO PARA EL CAMBIO DE CONTRASEÑA DEL CORREO VIA WEB |  |
| 5. | CONTROL DE CAMBIOS                                            |  |

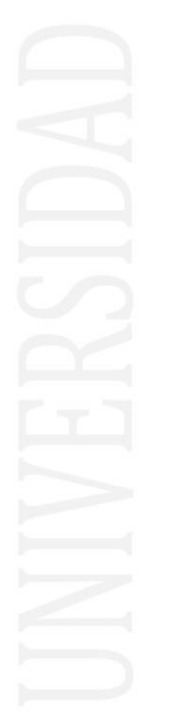

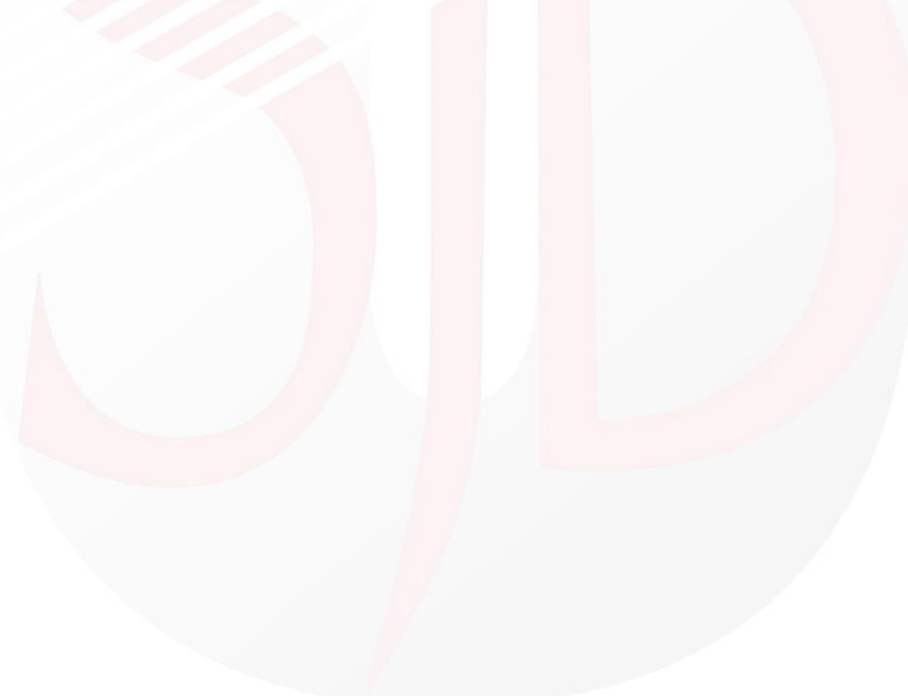

| 🙏 SAN IUAN BAUTISTA |                                        | Código                     | SIS-IN-13                       |
|---------------------|----------------------------------------|----------------------------|---------------------------------|
| C NDA               | Instructivo de cambio de contraseña de | Versión                    | 2.0                             |
|                     | correo electrónico por OWA             | Documento de<br>Aprobación | Oficio № 014-<br>2015-DSI-UPSJB |
| ININ                |                                        | Fecha de<br>Aprobación     | 09-11-2015                      |
|                     | INSTRUCTIVO                            | № Página                   | 3 de 6                          |

#### 1. OBJETIVO

Guiar a los usuarios de correo electrónico institucional para realizar correctamente el cambio de contraseña vía web, aplicación OWA (Outlook Web Access).

#### 2. ALCANCE

Este documento está dirigido a todo el usuario de correo electrónico institucional de la Asociación Universidad Privada San Juan Bautista.

#### 3. **RESPONSABLE**

EL Jefe del Departamento de Redes y Comunicaciones será el responsable del mantenimiento y revisión periódica de este documento.

#### 4. PROCEDIMIENTO PARA EL CAMBIO DE CONTRASEÑA DEL CORREO VIA WEB.

4.1 Para ingresar a visualizar nuestros correos ya sea cuenta de la **upsjb, saemsac e pikeos**, se puede hacer ingresando en la sección correo de la página web de la

Asociación Universidad Privada San Juan Bautista.

| Correo Institucional                                                                                      |
|----------------------------------------------------------------------------------------------------|
| Seguridad (mostrar explicación )                                                                          |
| <ul> <li>Es un equipo público o compartido</li> </ul>                                                     |
| C Es un equipo privado                                                                                    |
| Usar Outlook Web App Light                                                                                |
| Nombre de usuario: juan.laura                                                                             |
| Contraseña:                                                                                               |
| Inicar sesión Conectado a Microsoft Exchange © 2009 Microsoft Corporation. Reservados todos los derechos. |

4.2 Para proceder a cambiar la contraseña usted debe desplazarse a la esquina superior derecho del panel de lectura de correo y debe presionar en **Opciones**.

| Asociación Unive<br>Privada San Juan | ersidad<br>Bautista                              | Outlook Web App | Juan Mesias Laura Quind<br>Cerrar set |
|--------------------------------------|--------------------------------------------------|-----------------|---------------------------------------|
| orreo                                | Bandeja de entrada (2597 elementos, 76 sin leer) | ₩ 4 - Opciones  | 👔 Encontrar a alguien 🛛 🔞 🗸           |
| Ravoritos                            | 😫 Nuevo 🔹 🗙 🔹 Mover 🔹                            | $\sim$          | Filtro 🔻 Ver 🕇 🕻                      |
| 🛞 Juan Mesias Laura Quir             | Buscar Bandeja de entrada                        |                 | , م                                   |
| Bandeja de entra                     | Organizar por: Fecha 🔻                           |                 | Más reciente en la parte superior 🛛 👻 |
| Correo Personal                      | Ноу                                              |                 |                                       |

| A SAN IUAN BAUTISTA |                                        | Código                     | SIS-IN-13                       |
|---------------------|----------------------------------------|----------------------------|---------------------------------|
| M                   | Instructivo de cambio de contraseña de | Versión                    | 2.0                             |
| M ON OF             | correo electrónico por OWA             | Documento de<br>Aprobación | Oficio № 014-<br>2015-DSI-UPSJB |
| ENINO               |                                        | Fecha de<br>Aprobación     | 09-11-2015                      |
|                     | INSTRUCTIVO                            | Nº Página                  | 4 de 6                          |

4.3 A continuación seleccionar en la opción Cambiar Contraseña.

| Cuenta                                 | Información de cuenta de Juan N                                            | 1esias Laura Quincho                                 | čSe m | archa?                                                      |
|----------------------------------------|----------------------------------------------------------------------------|------------------------------------------------------|-------|-------------------------------------------------------------|
| Organizar correo electrónico<br>Grupos | <b>General</b><br>Nombre para mostrar:<br>Dirección de correo electrónico: | Juan Mesias Laura Quincho<br>juan.laura@upsjb.edu.pe | 4     | Informar a las personas de que s<br>encuentra de vacaciones |
| Teléfono                               | Números de contacto<br>Teléfono del trabajo:                               |                                                      | Acces | os directos a otras acciones que p                          |
| Bloquear o permitir                    | Teléfono môvil:                                                            |                                                      |       | Envío de correo con las reglas de<br>Bandeja de entrada     |

4.4 En el siguiente formulario usted debe ingresar la **Contraseña anterior**, luego la **Contraseña nueva** y **Repetir la contraseña nueva**. Para terminar el cambio usted debe presionar en **Guardar**.

| scriba la contrasena actual, es<br>onfirmarla.                                              | riba una contraseña nueva y v                                      | uelva a escribirla para                         |
|---------------------------------------------------------------------------------------------|--------------------------------------------------------------------|-------------------------------------------------|
| espués de guardar, es posible<br>ontraseña, e iniciar sesión de n<br>ambiado correctamente. | que necesite volver a escribir s<br>uevo. Le indicaremos cuándo la | u nombre de usuario y<br>contraseña nueva se ha |
| Dominio\nombre de usuario:                                                                  | UPSJB\juan.laura                                                   |                                                 |
| Contraseña anterior:                                                                        | •••••                                                              |                                                 |
| Contraseña nueva:                                                                           | •••••                                                              |                                                 |
| Confirmar contraseña nueva:                                                                 |                                                                    |                                                 |

4.5 En caso que la contraseña ingresada es válida y correcta debe mostrarle el siguiente formulario en donde lo indica que los cambios se realizaron satisfactoriamente y a continuación usted debe presionar en **Aceptar**.

| Asociación Universidad<br>Privada San Juan Bautista<br>Correo Institucional                    |  |
|------------------------------------------------------------------------------------------------|--|
| La contraseña ha cambiado. Haga dic en Aceptar para iniciar sesión con la nueva contraseña.    |  |
| Conectado a Microsoft Exchange<br>© 2009 Microsoft Corporation. Reservados todos los derechos. |  |

| A SAN IUAN BAUTISTA |                                        | Código                     | SIS-IN-13                        |
|---------------------|----------------------------------------|----------------------------|----------------------------------|
| M                   | Instructivo de cambio de contraseña de | Versión                    | 2.0                              |
| NO NO               | correo electrónico por OWA             | Documento de<br>Aprobación | Oficio Nº 014-<br>2015-DSI-UPSJB |
|                     |                                        | Fecha de<br>Aprobación     | 09-11-2015                       |
|                     | INSTRUCTIVO                            | Nº Página                  | 5 de 6                           |

4.6 Después de haber confirmado el cambio satisfactorio, el sistema le pedirá ingresar la nueva contraseña que acaba de cambiar para validar el cambio.

|   | Asociación Universidad<br>Privada San Juan Bautista<br>Correo Institucional                                                                    |     |
|---|----------------------------------------------------------------------------------------------------|-----|
| A | Seguridad (mostrar explicación) <ul> <li>Es un equipo público o compartido</li> <li>Es un equipo privado</li> </ul> Usar Outlook Web App Light | STA |
|   | Nombre de usuario: juan.laura Contraseña:                                                                                                    |     |
| 7 | Iniciar sesión<br>Conectado a Microsoft Exchange<br>© 2009 Microsoft Corporation. Reservados todos los derechos.                               |     |

4.7 Una vez ingresado con la nueva contraseña nuevamente le debe aparecer el formulario de cambio de contraseña pero en esta ocasión usted debe seleccionar y presionar en la Opción **Mi Correo.** 

|                                                                                                    |                                                                                     |                                                    |                                       |                                  | Mi co                          |
|----------------------------------------------------------------------------------------------------|-------------------------------------------------------------------------------------|----------------------------------------------------|---------------------------------------|----------------------------------|--------------------------------|
|                                                                                                    | ABC                                                                                 |                                                    |                                       | 3                                | 2                              |
| Correo electrónico                                                                                                    | Ortografía                                                                          | Calendario                                         | General                               | Regional                         | Contraseña                     |
| Cambiar contra                                                                                                    | seña                                                                                |                                                    |                                       |                                  |                                |
| Escriba la contras                                                                                                    | eña actual, es                                                                      | criba una contr                                    | aseña nueva                           | y vuelva a es                    | cribirla para                  |
| confirmation                                                                                                    |                                                                                     |                                                    |                                       |                                  |                                |
| confirmarla.                                                                                                    | tar es posible                                                                      | que pecesite v                                     | olver a escrib                        | ir au pombre c                   | le usuario v                   |
| confirmarla.<br>Después de guaro<br>contraseña, e inic<br>cambiado correcta                                                    | dar, es posible<br>iar sesión de n<br>amente.                                       | que necesite v<br>nuevo. Le indica                 | olver a escrib<br>aremos cuánd        | ir su nombre c<br>o la contraseñ | le usuario y<br>ia nueva se ha |
| confirmarla.<br>Después de guaro<br>contraseña, e inic<br>cambiado correcta<br>Dominio \nombr                                  | dar, es posible<br>iar sesión de r<br>amente.<br>e de usuario:                      | que necesite v<br>uevo. Le indica<br>UPSJB\juan.la | olver a escrib<br>aremos cuánd<br>ura | ir su nombre c<br>o la contraseñ | le usuario y<br>a nueva se ha  |
| confirmarla.<br>Después de guarc<br>contraseña, e inic<br>cambiado correcta<br>Dominio \nombr<br>Contraseña an                 | dar, es posible<br>iar sesión de r<br>amente.<br>e de usuario:<br>iterior:          | que necesite v<br>uevo. Le indica<br>UPSJB\juan.la | olver a escrib<br>aremos cuánd<br>ura | ir su nombre c<br>o la contraseñ | le usuario y<br>a nueva se ha  |
| confirmarla.<br>Después de guaro<br>contraseña, e inic<br>cambiado correcta<br>Dominio\nombr<br>Contraseña an<br>Contraseña nu | dar, es posible<br>dar sesión de r<br>amente.<br>e de usuario:<br>Iterior:<br>ieva: | que necesite v<br>uevo. Le indica<br>UPSJB\juan.la | olver a escrib<br>aremos cuánd<br>ura | ir su nombre c<br>o la contraseî | le usuario y<br>a nueva se ha  |

4.8 Con esos pasos usted puede cambiar la contraseña, pero usted debe tener presente que solo le permitirá un cambio por día.

4.9 También mencionar que la contraseña debe tener una complejidad de letras Minúsculas, números y Mayúsculas.

| A SAN JUAN BAJTISTA | Instructivo de cambio de contraseña de<br>correo electrónico por OWA<br>INSTRUCTIVO | Código                     | SIS-IN-13                        |
|---------------------|-------------------------------------------------------------------------------------|----------------------------|----------------------------------|
|                     |                                                                                     | Versión                    | 2.0                              |
|                     |                                                                                     | Documento de<br>Aprobación | Oficio Nº 014-<br>2015-DSI-UPSJB |
|                     |                                                                                     | Fecha de<br>Aprobación     | 09-11-2015                       |
|                     |                                                                                     | № Página                   | 6 de 6                           |

#### 5. CONTROL DE CAMBIOS

| VER | FECHA      | ELABORÓ            | DESCRIPCIÓN                                                                            |
|-----|------------|--------------------|----------------------------------------------------------------------------------------|
| 1.0 | 19-10-2010 | Juan Laura Quincho | VERSIÓN ORIGINAL                                                                       |
| 2.0 | 18-08-2012 | Juan Laura Quincho | <ul> <li>Adecuación en el nuevo<br/>formato de instructivos y<br/>manuales.</li> </ul> |